## 2. 認定教材の利用申請方法

Ver.1.0.2 2025/01

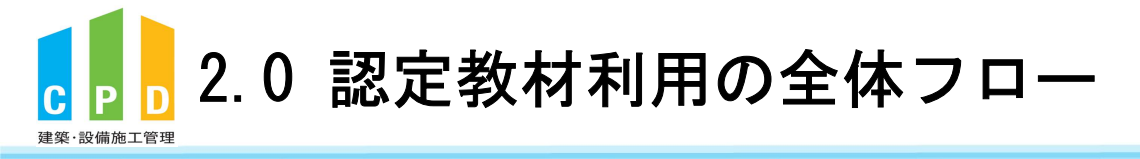

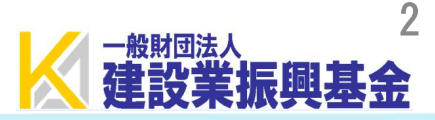

## 認定教材とは・・・?

- 認定教材とは、地方の講習会開催頻度が少ない地域や、業務多忙などにより 講習への参加が難しい技術者のため、技術専門誌を読んで設問に解答し、 正解することによりCPD単位が得られるプログラムです。
- 認定教材の季刊誌「建築技術」を読み、学習後に特集記事の最後に掲載されて いる設問に対してCPD情報システムにログインして解答します。
- 全問正解すると所定の単位数が付与されます。
- 認定教材(建築技術)はお客様ご自身でご購入等していただく必要がございます。
- ご利用にあたっては参加者一人ずつに携帯電話番号の登録が必要です。

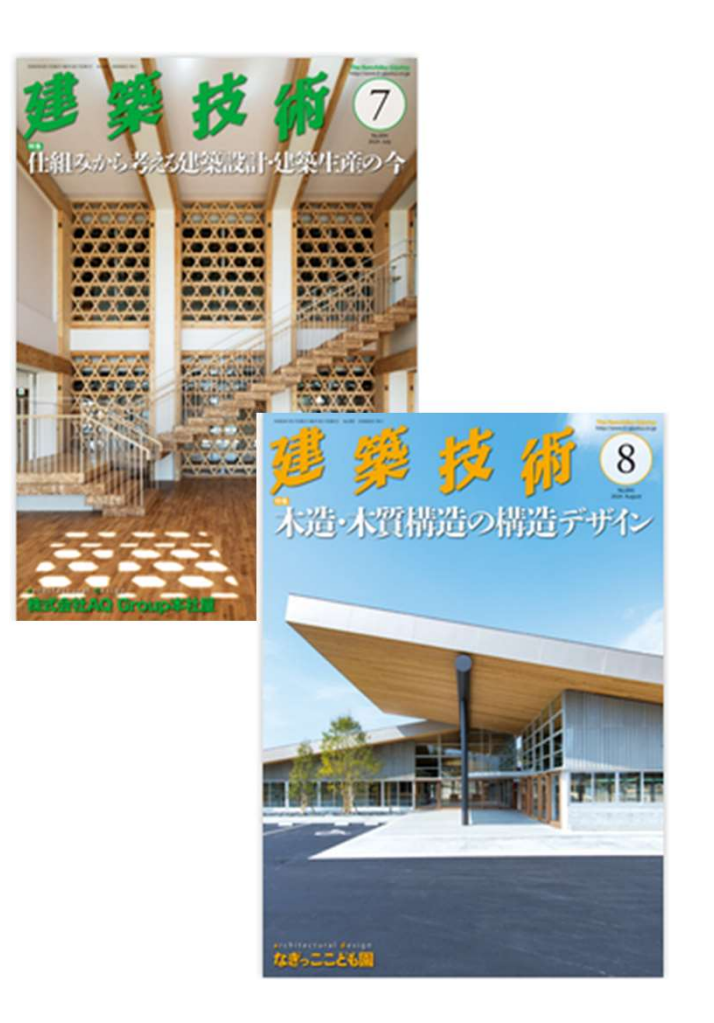

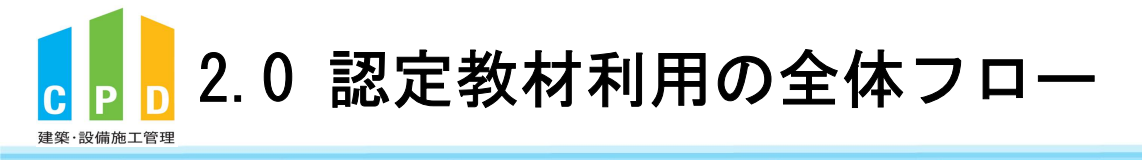

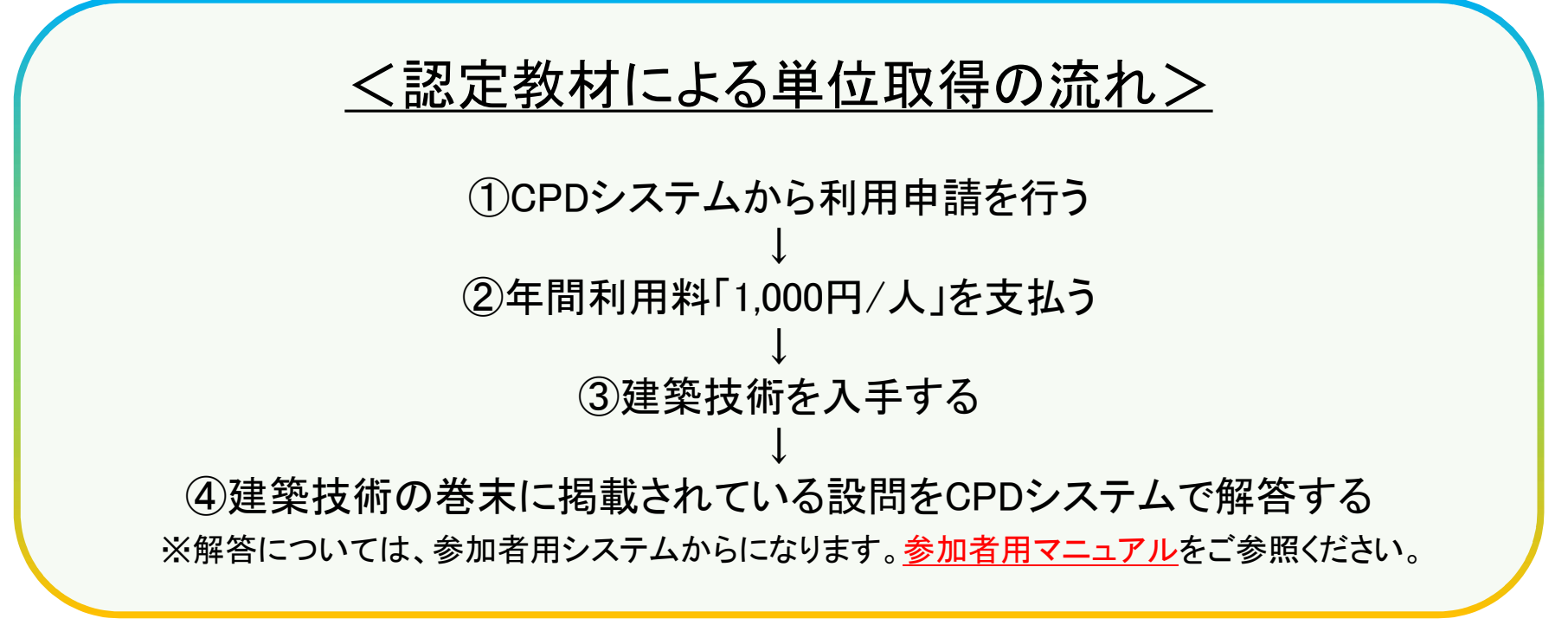

※詳細は次ページからご確認ください

后興基金

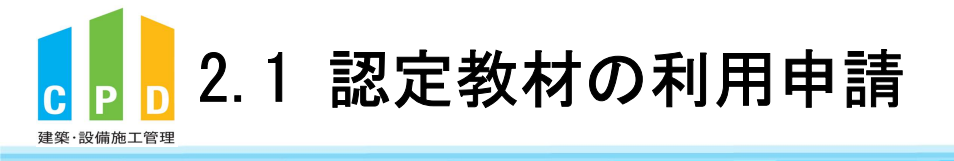

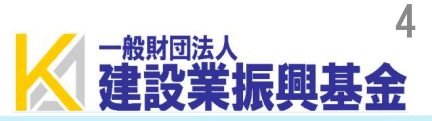

## ① <u>ききんのCPDホームページ</u>にある 「会社登録・ログイン」をクリックします。

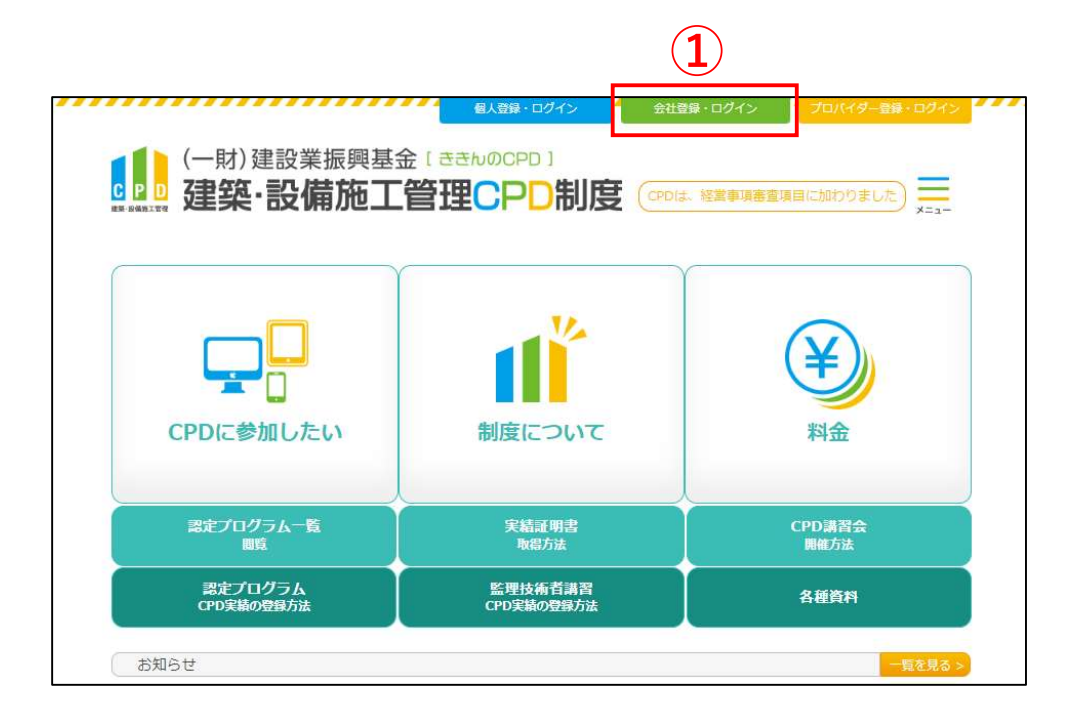

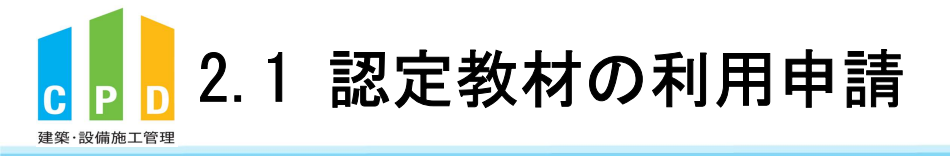

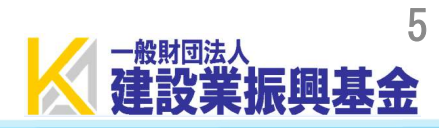

| CPD情報シ                        | >ステムログイン                                               |   |
|-------------------------------|--------------------------------------------------------|---|
| ログインを行い<br>参加には、登録<br>ログインパス: | います。<br>緑が必要となります。<br>フードを忘れた方は、 <u>こちらで変更</u> してください。 |   |
|                               | 初めてご利用される方は、こちらから法人参加登録をしてください。<br>参加登録の手順を見る。3        |   |
| L                             |                                                        |   |
|                               |                                                        |   |
| 0                             | ログインが必要です                                              | _ |
|                               | 社内機能IDとパスワードを入力し、「ログイン」ボタンをクリックしてください。                 |   |
|                               | 社内機能ID           パスワード                                 |   |
|                               | 3 ログイン                                                 |   |
|                               |                                                        |   |
|                               |                                                        |   |
|                               |                                                        |   |
| 1                             |                                                        |   |
|                               |                                                        |   |
|                               |                                                        |   |
|                               |                                                        |   |
|                               |                                                        |   |
|                               |                                                        |   |
| 問い合せ先                         |                                                        |   |

②「社内機能ID」と「パスワード(会社用)」を入力します。

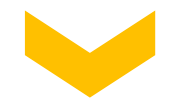

③「ログイン」をクリックします。

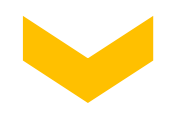

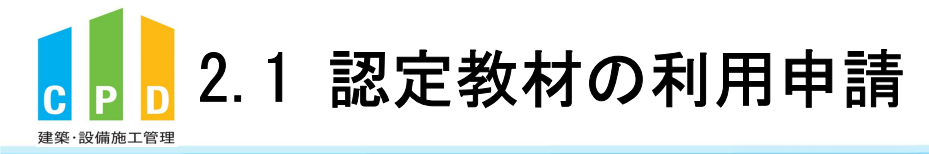

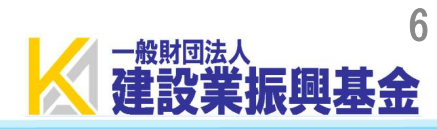

|                                   | 振興基金CPDシステム 法人用                                                                                                    |
|-----------------------------------|----------------------------------------------------------------------------------------------------|
| ④ 共通メニューの「認定教材利用の申請」をクリック<br>します。 | <ul> <li>ご利用いただけるメニューの一覧です。</li> <li>共通メニュー</li> <li>参加者の申請</li> <li>参加者の申請</li> <li>参加者の申請</li> <li>参加者の申請</li> <li>学家績証明書の申請</li> <li>定義紅明書の申請</li> <li>定意材が中込を行います。</li> <li>認定教材利用の申請</li> <li>認定教材利用の申請</li> <li>認定文ログラムの一覧</li> <li>ごを並材の申込を行います。</li> <li>ごのブインパスワード変更</li> <li>レーレアドレスの変更</li> <li>メールアドレスの変更</li> <li>ジェルアドレスの変更</li> <li>ジェルフドレスの変更</li> </ul> |
|                                   | 問い合せ先: 〇振興基金 C P D について<br>(一財) 建設業振興基金 TEL:03-5473-1585 FAX:03-5473-1589 E-mail: <u>cpd-</u><br><u>t@kensetsu-kikin.or.jp</u><br><u>個人情報保護方針   セキュリティポリシー   ごのサイトのご利用について</u><br>Copyright (C) Incorporated Foundation Fund for Construction Industry Promotion.All Rights Reserved.                                                                                    |

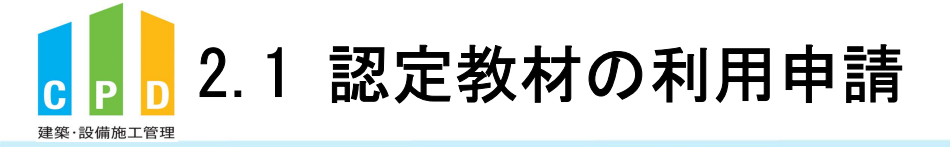

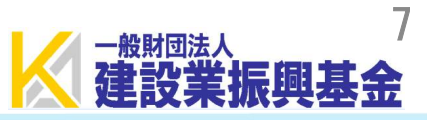

## ⑤ 利用申請を行う参加者のチェックボックスにチェック を入れます。

※全ての参加者にチェックを入れる場合は、最上部のボックス にチェックを入れてください。

※チェックボックスがない場合(-)は、<u>申込済み</u>または、 <u>すでに利用している</u>方です。

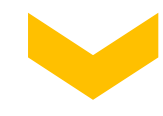

⑥「確認する」をクリックします。

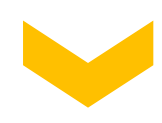

|                                             | 一天至亚                                                                                                    | CPD                                                                                                    | >>)Д                                                                                                    | <b>`</b>                                         |                                                                                                    | 五八                                                                                                    |
|---------------------------------------------|----------------------------------------------------------------------------------------------------|----------------------------------------------------------------------------------------------------|----------------------------------------------------------------------------------------------------|--------------------------------------------------|----------------------------------------------------------------------------------------------------|----------------------------------------------------------------------------------------------------|
| 12.8                                        |                                                                                                    | 1.000                                                                                                    |                                                                                                    |                                                  |                                                                                                    | ログアク                                                                                                    |
| 定                                           | 数材の申込                                                                                                    |                                                                                                    |                                                                                                    |                                                  |                                                                                                    |                                                                                                    |
| 認申認お                                        | 教材の利用申請は<br>いただくと登録され<br>教材の利用に係る。<br>込みを確認次第、                                                                                                    | この画面から<br>れているメー<br>ご請求書をお<br>認定教材の利                                                                                          | 行います。<br>ルアドレス宛に<br>送りいたします。<br>用が可能となります                                                                                  |                                                  |                                                                                                    |                                                                                                    |
| な<br>登<br>録<br>記<br>の                       | 、認定教材の利用(<br>された携帯電話番号<br>証番号」を通知し<br>)「認証番号」を認知                                                                                                    | こあたっては<br>号にSMS(シ<br>ます。<br>定教材解答時                                                                                            | 携帯電話番号が <mark>必須</mark><br>ョートメッセージ)<br>に入力していただき                                                                          | となります。<br>で<br>ます。                               |                                                                                                    |                                                                                                    |
| ※<br>授<br>彩<br>利<br>同<br>新                  | 滞電話番号の登録<br> 用者1人につき、1<br> し携帯電話番号に。<br> 規利用者様、既存初                                                                                                    | は初回利用時<br>- つ携帯電話者<br>よる複数登録<br>利用者様のい                                                                                        | となります。<br>番号の登録が必要とな<br><mark>は出来ません。</mark><br>ずれも対象となりま                                                                  | ಜರಿಕ್ರಕ.<br>ಕ.                                   |                                                                                                    |                                                                                                    |
| 直近                                          | 5件分の申込状況                                                                                                    |                                                                                                    |                                                                                                    |                                                  |                                                                                                    |                                                                                                    |
|                                             | 申込年月日                                                                                                    | 3                                                                                                    | 申込人                                                                                                    | 数                                                | 処理状態                                                                                                    |                                                                                                    |
|                                             |                                                                                                    |                                                                                                    |                                                                                                    |                                                  |                                                                                                    |                                                                                                    |
| 8 名                                         | 2024年4月1                                                                                                    | 7日<br>ユュュュュュュュュ<br>ガナ順に <u>10</u> 名                                                                                           |                                                                                                    | 13<br>[<<<br>].                                  | A 入金待ち 最前] [<前へ] [次へ >]                                                                                                    | [最終:<br>Page 1                                                                                                    |
| 8名<br>申<br>(先<br>※問                         | 2024年4月1<br>の該当者からフリ7<br>込対象者をチェック<br>調のチェックボック<br>に申込済、利用し                                                                                                    | 7日<br>ガナ順に <u>10</u> 3<br>ボックスで選<br>クスは全件選<br>ている対象者                                                                          | 名づつ表示していま<br>課し、「確認する」<br>沢)<br>は選択できません。                                                                                  | 13<br>[<<<br>す。<br>ボタンをクリ                        | A 入金待ち 最前] [< 前へ] [次へ >] ックしてください。                                                                                                    | [最終:<br>Page 1                                                                                                    |
| 8名 申3(先期)                                   | 2024年4月1<br>の該当者からフリン<br>込対象者をチェック<br>調のチェックボッチ<br>に申込済、利用し<br>ID                                                                                                    | 7日<br>ガナ順に <u>10</u> 3<br>ボックスで通<br>クスは全件選<br>ている対象者<br>氏名                                                                    | 名づつ表示していま<br>記録し、「確認する」<br>訳)<br>は選択できません。<br>フ!                                                                           | 13<br>[<<<br>す。<br>ボタンをクリ                        | A 入金待ち 最前] [< 前へ] [次へ >] ックしてください。 メールアドレス                                                                                                    | [最終:<br>Page 1<br>了承                                                                                                    |
| 8名申(先郎)                                     | 2024年4月1<br>の該当者からフリガ<br>込対象者をチェック<br>派のチェックボッ<br>に申込済、利用し<br>ID<br>000000174270                                                                                                    | 7日<br>ガナ順に <u>10</u> 3<br>ボックスで通<br>クスは全件選<br>ている対象者<br>氏名<br><u>磯部 正</u>                                                     | 名づつ表示していま<br>訳し、「確認する」<br>沢)<br>は選択できません。<br>フリ<br>イソペータ                                                                   | 13<br>[<<<br>ず。<br>ボタンをクリ<br>リガナ<br>ダシ           | A 入金待ち 最前] [<前へ] [次へ >] ックしてください。 メールアドレス cpd-t@kensetsu-kikin.or.jp                                                                                                    | [最終 :<br>Page 1<br>了承<br>〇 〇                                                                                                    |
| 8名申(先期                                      | 2024年4月1<br>の該当者からフリガ<br>込対象者をチェック<br>調のチェックボック<br>に申込済、利用して<br>1 D<br>000000174270<br>720140000003                                                                                           | 7日<br>ガナ順に 10 名<br>ボボックスで運<br>クスは全件選<br>ている対象者<br>氏名<br>磯部 正<br>浦江 委員長                                                        | 名づつ表示していま<br>能快し、「確認する」<br>次)<br>は選択できません。<br>イソベタ<br>、<br>ウラエイ                                                            | 13<br>[<<<br>す。<br>ボタンをクリ<br>リガナ<br>インチョウ        | A 入金待ち 最前] [<前へ] [次へ>] ックしてください。 メールアドレス cpd-t@kensetsu-kikin.or.jp cpd-t@kensetsu-kikin.or.jp                                                                                                    | [最終 :<br>Page 1<br>了承<br>つ 〇                                                                                                    |
| 8名申(先期                                      | 2024年4月1<br>の該当者からフリガ<br>込対象者をチェックク<br>調のチェックボック<br>に中込済、利用し<br>000000174270<br>720140000003<br>720140000002                                                                                  | 7日<br>ガナ順に 10 3<br>ボックスで通<br>クスは全件選<br>た名<br><u>磯部 正</u><br><u>浦江 委員</u> 員<br>振興 太郎                                           | 名づつ表示していま<br>服け、「確認する」<br>沢)<br>は選択できません。<br>イソベタ<br>サラエイ<br>シンコウ                                                          | 13<br>[<<<br>す。<br>ボタンをクリ<br>リガナ<br>インチョウ<br>タロウ | A 入金待ち 最前] [<前へ] [次へ >] ックしてください。 メールアドレス cpd-t@kensetsu-kikin.or.jp cpd-t@kensetsu-kikin.or.jp                                                                                                    | [最終:<br>Page 1<br>了承<br>つ C<br>〇                                                                                                    |
| 8 年1 (先期                                    | 2024年4月1<br>の該当者からフリガ<br>入対象者をチェック<br>課のチェックボック<br>に申込済、利用し<br>720140000002<br>720140000002<br>720140000004                                                                                   | 7日<br>ガナ順に 10 3<br>ボボックスで選<br>クスは全件選<br>ている対象者<br>氏名<br>強部 正<br>浦江 委員長<br>振興 太郎<br>全建 委員                                      | Aづつ表示していま<br>能沢し、「確認する」<br>沢)<br>は選択できません。<br>イソペタ<br>ウラエイ<br>シンコウ<br>ゼンケン                                                 |                                                  | 名<br>入金特ち<br>最前] [<前へ] [次へ >]<br>ックしてください。<br>メールアドレス<br>cpd-t@kensetsu-kikin.or.jp<br>cpd-t@kensetsu-kikin.or.jp                                                                                                    | [最終 :<br>Page 1<br>了承<br>つ 〇<br>〇<br>〇<br>〇                                                                                                    |
| 8 申 (先期                                     | 2024年4月1<br>の該当者からフリブ<br>入対象者をチェック<br>課のチェックボッ子<br>に申込済、利用し<br>000000174270<br>720140000002<br>720140000002<br>720140000004<br>000000191713                                                   | 7日<br>ガナ順に <u>10</u> 3<br>ボックスで達<br>クスは全件選<br>ている対象者<br><u>廃部 正</u><br><u>満江 委員</u><br><u>振興 太郎</u><br>全建 委員<br><u>西村 好文</u>  | 各づつ表示していま<br>服し、「確認する」<br>訳)<br>は選択できません。<br>クリ、<br>イソペ タ<br>・<br>・<br>・<br>・<br>・<br>・<br>・<br>・<br>・<br>・<br>・<br>・<br>・ | 13       [<<                                     | A 入金特ち 最前] [<前へ] [次へ>] ックしてください。 メールアドレス cpd-t@kensetsu-kikin.or.jp cpd-t@kensetsu-kikin.or.jp cpd-t@kensetsu-kikin.or.jp cpd-t@kensetsu-kikin.or.jp cpd-t@kensetsu-kikin.or.jp                                                                                                    | [最終 :<br>Page 1<br>7承<br>0 0<br>0 0<br>0 0<br>0 0<br>0 0                                                                                                    |
| 8 申(先期 0 0 - 0 0                            | 2024年4月1<br>の該当者からフリブ<br>対象者をチェック<br>調のチェックボッ子<br>に申込済、利用し <sup>-</sup><br>720140000003<br>720140000004<br>00000191713<br>720140000005                                                        | 7日<br>ガナ順に <u>10</u><br>ボックスで選<br>クスは全件選<br>ている対象者<br>氏名<br><u>歳郎</u> 正<br><u>浦江 委員</u><br><u>振奥 太郎</u><br>全建 委員<br>日建連 委員    | 名づつ表示していま<br>訳し、「確認する」<br>訳<br>は選択できません。<br>フリ<br>イソベ タ<br>、<br>クラエ イ<br>シンコウ<br>ゼンケン<br>ニシムラ<br>、<br>ニッケンレ                | 13       [<<                                     | A 入金特ち 最前] [<前へ] [次へ >] ックしてください。 メールアドレス cpd-t@kensetsu-kikin.or.jp cpd-t@kensetsu-kikin.or.jp cpd-t@kensetsu-kikin.or.jp cpd-t@kensetsu-kikin.or.jp cpd-t@kensetsu-kikin.or.jp cpd-t@kensetsu-kikin.or.jp                                                                                                    | [最終::           Page 1           0           0           0           0           0           0           0           0           0           0           0           0           0           0           0           0           0           0 |
| 8 申 优 题                                     | 2024年4月1<br>303333<br>の該当者からフリプ<br>入対象者をチェック<br>調のチェックボック<br>正申込済、利用して<br>1 D<br>000000174270<br>720140000003<br>720140000002<br>720140000004<br>000000191713<br>720140000005<br>000000302295 | 7日<br>ガナ順に103<br>ボボックスで運<br>クスは全件選<br>ている対象者<br>低名<br>磯部 正<br>浦江 委員長<br>振奥 太郎<br>全建 委員<br>百村 好文<br>日建連 委員<br>原田 和幸            | 名づつ表示していま<br>訳し、「確認する」<br>訳<br>は選択できません。<br>フリ<br>イソベ タ<br>ウラエ イ<br>シンコウ<br>ビンケン<br>ニシムラ<br>ハラダ カ                          | 13       [<<                                     | A 入金特ち 最前] [<前へ] [次へ >] ックしてください。 メールアドレス cpd-t@kensetsu-kikin.or.jp cpd-t@kensetsu-kikin.or.jp cpd-t@kensetsu-kikin.or.jp cpd-t@kensetsu-kikin.or.jp cpd-t@kensetsu-kikin.or.jp cpd-t@kensetsu-kikin.or.jp cpd-t@kensetsu-kikin.or.jp cpd-t@kensetsu-kikin.or.jp cpd-t@kensetsu-kikin.or.jp cpd-t@kensetsu-kikin.or.jp                                                                                                    | [最終::     Page 1       ア承     ○       ○     ○       ○     ○       ○     ○       ○     ○       ○     ○       ○     ○       ○     ○       ○     ○                                                                                                |
| 8年前代期 0 0 - 0 0 0                           | 2024年4月1<br>333333<br>の該当者からフリガ<br>入対象者をチェック<br>課のチェックボック<br>に申込済、利用し<br>720140000003<br>720140000004<br>000000191713<br>720140000005<br>00000032295<br>000000246016                          | 7日<br>ガナ順に 10 名<br>ボボックスで運<br>クスは全件選<br>ている対象者<br>氏名<br>強部 正<br>浦江 委員手<br>振奥 太郎<br>全建 委員<br>西村 好文<br>日建連 委員<br>原田 和幸<br>山本 英史 | Aづつ表示していま<br>部別し、「確認する」<br>次)<br>は選択できません。<br>イソベタ<br>ウラエイ<br>シンコウ<br>ゼンケン<br>ニシムラ<br>ハラダカ<br>ヤマモト                         | 13       [<<                                     | 名                                                                                                    | [最終::     ア承       Page 1       0     C       0     C       0     C       0     C       0     C       0     C       0     C       0     C       0     C       0     C       0     C       0     C       0     C       0     C                  |
| 8 申 ( ※ 0 0 0 0 0 0 0 0 0 0 0 0 0 0 0 0 0 0 | 2024年4月1<br>(の該当者からフリガ<br>入対象者をチェック<br>調のチェックボック<br>に申込済、利用し<br>720140000003<br>720140000002<br>720140000004<br>000000191713<br>720140000005<br>000000302295<br>000000246016                  | 7日<br>ガナ順に 10 名<br>ボックスで進<br>クスは全件選<br>ている対象者<br>底名<br>強部 正<br>満江 委員野<br>振興 太郎<br>全建 委員<br>西村 好文<br>日建連 委員<br>原田 和華<br>山本 英史  | Aづつ表示していま<br>扱い、「確認する」<br>次)<br>は選択できません。<br>イソペタ<br>ウラエイ<br>シンコウ<br>ゼンケン<br>ニシムラ<br>ハラダカ<br>ヤマモト<br>戻る                    |                                                  | A 入金特ち 最前] [<前へ] [次へ>] ックしてください。 メールアドレス cpd-t@kensetsu-kikin.or.jp cpd-t@kensetsu-kikin.or.jp | [最終:       Page 1       7承       0     0       0     0       0     0       0     0       0     0       0     0       0     0       0     0       0     0       0     0                                                                         |

Copyright (C) Incorporated Foundation Fund for Construction Industry Promotion.All Rights Reserved

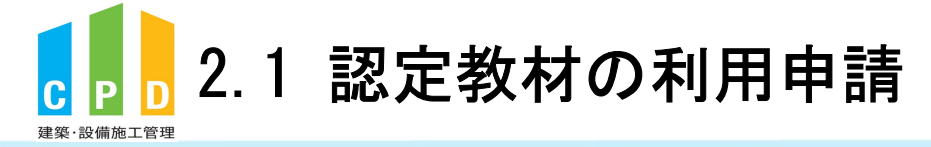

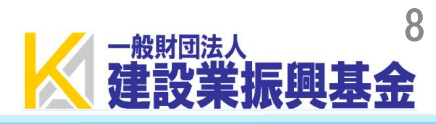

|                                                 | 振興基金CPDシステム                                                 | 法人用                        |
|-------------------------------------------------|-------------------------------------------------------------|----------------------------|
|                                                 |                                                             | ログアウト                      |
|                                                 | 認定教材の申込                                                     |                            |
|                                                 | 認定教材の申込者を確認します。<br>誤りがなければ「申請する」ボタンより申込を確定させてください。          |                            |
|                                                 |                                                             | 5555                       |
| ⑦申請内容を確認後、「申請する」をクリックします。                       | [<< 最前] [< 前へ] [次/<br>1 名の該当者からフリガナ順に <u>10</u> 名づつ表示しています。 | へ >] [最終 >>]<br>Page 1 / 1 |
|                                                 | ID 氏名 フリカナ<br>00800000001 振興 三郎 シンコウ サブロウ                   |                            |
|                                                 |                                                             |                            |
|                                                 | [<< 嚴前] [< 前へ] [次/                                          | \>」 [最終 >>]                |
|                                                 | ○ 戻る 7 ● 申請する                                               |                            |
|                                                 | 振 kensetsu-kikin-cpd.jp の内容                                 | Ŧ                          |
|                                                 | 認定教材の申込を確定します。よろしいですか?                                      | 7.5                        |
| ⑧ 確定画面が表示されたら、「OK」をクリックします。<br>※申請受付メールが送信されます。 | 認定: 8 0K = 認識 調りがなければ「申請する」ホタンより申込を確定させてください。               | キャンセル                      |
|                                                 |                                                             |                            |
|                                                 | [<< 最前] [< 前へ] [次<br>1 名の該当者からフリガナ順に <u>10</u> 名づつ表示しています。  | へ >] [最終 >>]<br>Page 1 / 1 |
|                                                 | ID 氏名 フリガナ                                                  |                            |
|                                                 | 00B00000001 振興 三郎 シンコウ サブロウ                                 |                            |

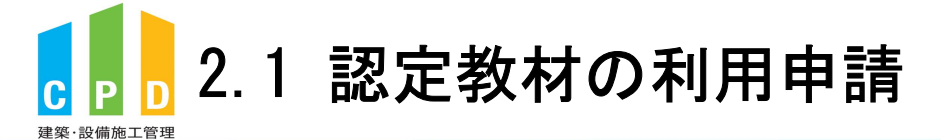

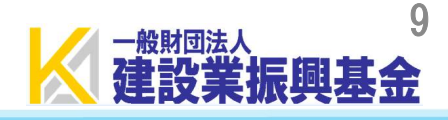

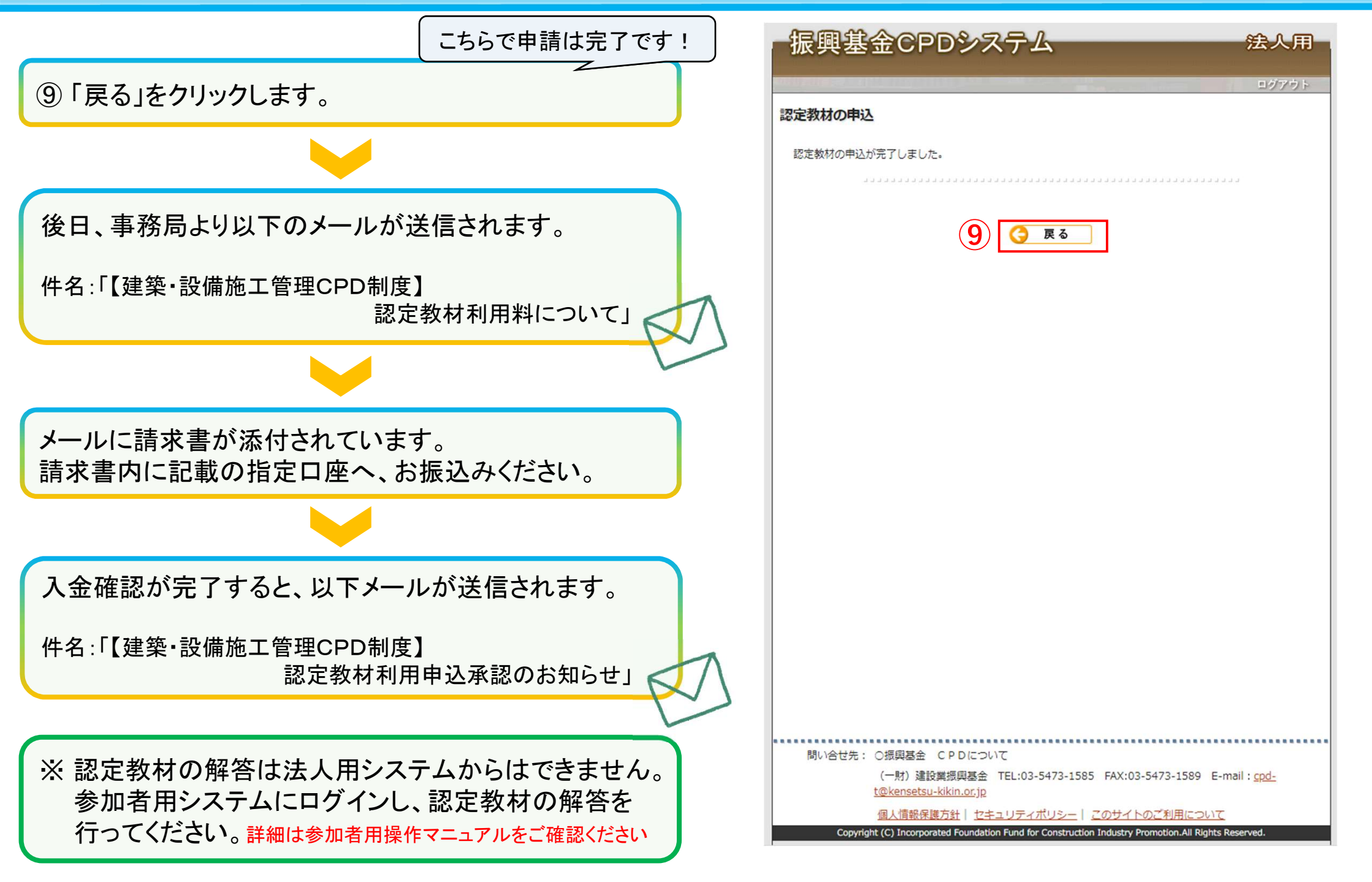

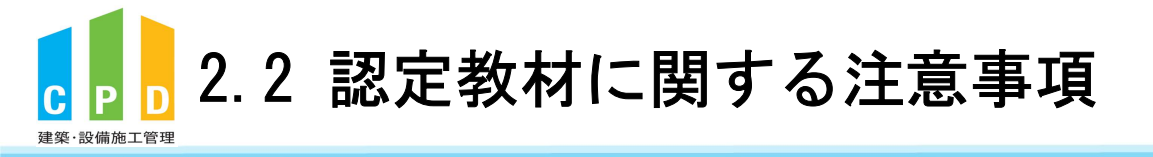

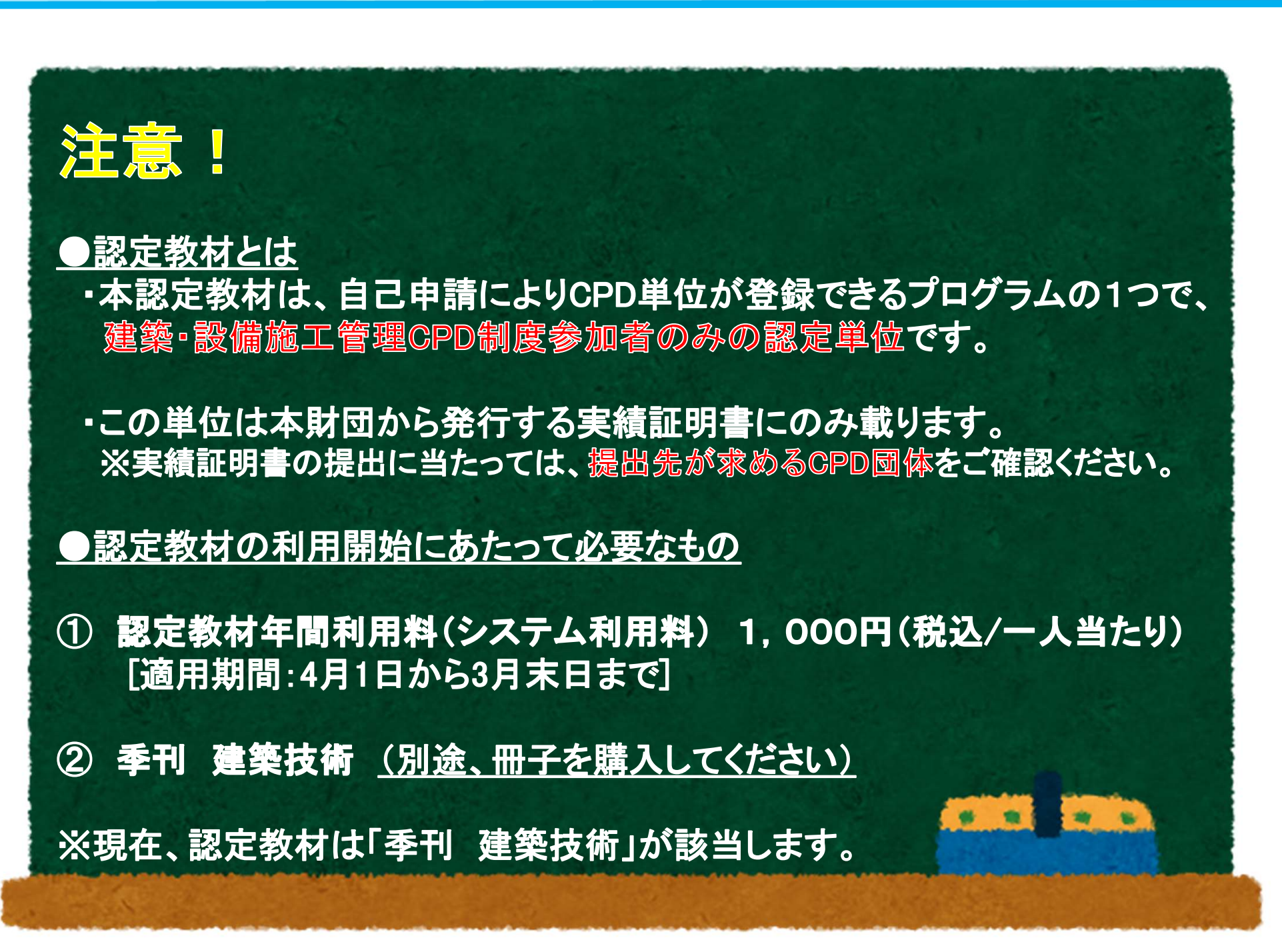